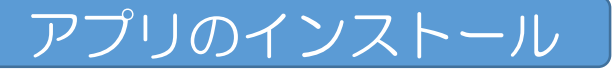

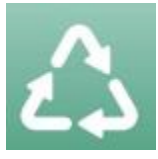

各ストアより「さんあ~る」を検 索してダウンロードして下さい 右記のコードからもダウンロード 可能です

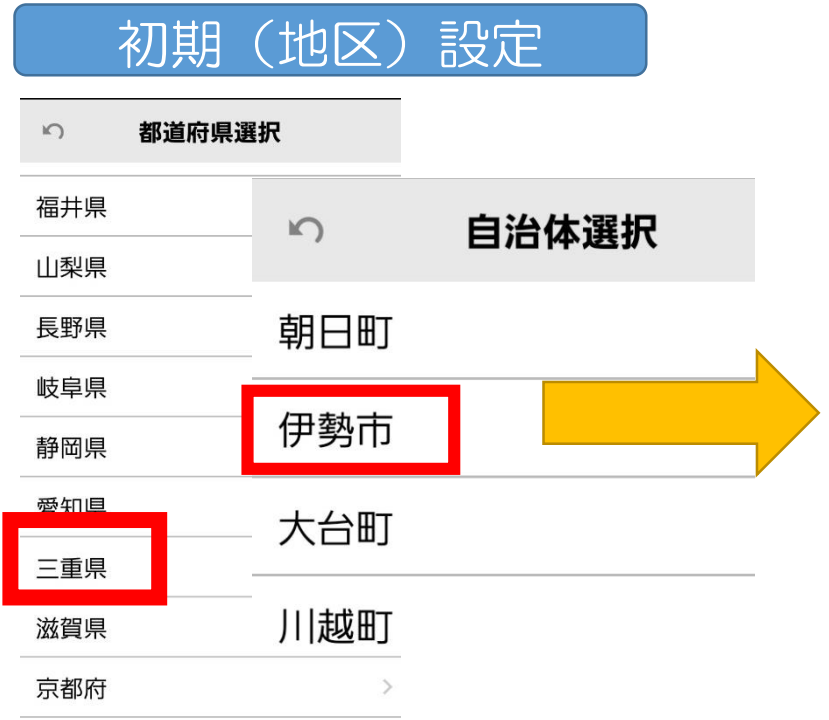

## 都道府県から住所を選択してく ださい

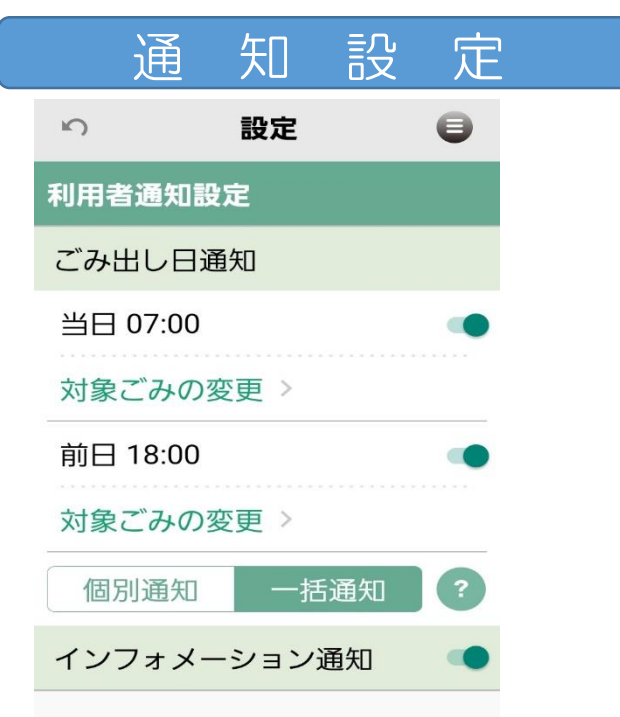

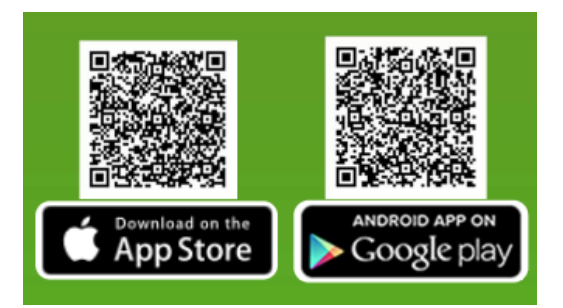

| 5                                                          |  |
|------------------------------------------------------------|--|
| 三重県                                                        |  |
| 伊勢市                                                        |  |
| 明倫地区                                                       |  |
| 上記住所のごみ収集パターンを設定しますがよろ<br>しいですか?<br>この設定は後から設定画面で変更できます。   |  |
| <免責事項><br>アプリケーションに掲載されている情報の正確さ<br>には万全を期していますが、自治体、開発会社は |  |

には万全を期していますが、自治体、開発会社は 利用者がこのアプリケーションの情報を用いて行 う一切の行為について、何ら責任を負うものでは ありません。いかなる場合でも、利用者がこのア プリケーションを利用したことにより被った損害 及び損失について、自治体、開発会社は何ら責任 を負うものではありません。

選んだ住所を確認して「OK」 をタップしてください

「メニュー」⇒「設定」から ごみ出し日の通知のON/OFFの 設定と通知対象のごみ及び通知 時間の設定が可能です。 インフォメーション通知をON にすることで自治体からのお知 らせをリアルタイムで確認でき ます。